## **GZASRCH** Processing

## 1. Enter the GZASRCH Form via the Main Menu

| Eile Edit Options Block Item Record Query Tools Help                                                                                                    |                                                                                                    |                                                                 |
|----------------------------------------------------------------------------------------------------|----------------------------------------------------------------------------------------------------|-----------------------------------------------------------------|
| 🖬 🖉 🗟 🔀 1 🛜 😭 1 🔂 🖬 🖓 1 🔛 1 📇 1                                                                                                    | I 🕒 I 🔁 👍 I 🌾 I 🌐 I 🙆 I 🕑 I 💡 I                                                                              | X                                                               |
| Common Matching Search Form GZASRCH 1.0tu (CC                                                                                                    | NV8)                                                                                                    | nonnonnonnonnonnon 🗹 🗙                                          |
| ,,,,,,,,,,,,,,,,,,,,,,,,,,,,,,,,,,,,,,,,,,,,,,,,,,,,,,,,,,,,,,,,,,,,,,,,,,,,,,,,,,,,,,,,,,,,,,,,,,,,,,,,,,,,,,,,,,,,,,,,,,,,,,,,,,,,,,,,,,,,,,,,,,,,,,,,,,,,,,,,,,,,,,,,,,,,,,,,,,,,,,,,,,,,,,,,,,,,,,,, _,               |                                                                                                    | View Comments 🖉                                                 |
| ID: GENERATED Generate ID 🚰 Matching Source: TU_NAM                                                                                                    | ME_SEARCH TU Name Search Matching                                                                            |                                                                 |
| Data Entry Last Name: First Name: Middle Name: Address Type: Street Line 1: Street Line 2: Street Line 3:                                                                                                    | Non-Person Name:<br>SSN/SIN/TIN:<br>Birth Date: Day: Month:<br>Gender: Null<br>Telephone Type:<br>Telephone: | Year:                                                           |
| City:<br>State or Province:                                                                                                    | E-mail Type: 📃 💌<br>E-mail:                                                                                  |                                                                 |
| City:<br>State or Province:<br>ZIP or Postal Code:<br>County:                                                                                                    | E-mail Type:<br>E-mail:<br>Duplicate Check 🚔                                                                 | View Comments 🖉                                                 |
| City:<br>State or Province:<br>ZIP or Postal Code:<br>County:<br>Nation:<br>V                                                                                                    | E-mail Type: V                                                                                               | View Comments 🖉                                                 |
| City:<br>State or Province:<br>ZIP or Postal Code:<br>County:<br>Nation:<br>Match Potential Matches                                                                                                    | E-mail Type:<br>E-mail:<br>Duplicate Check                                                                   | View Comments 🖉                                                 |
| City:<br>State or Province:<br>ZIP or Postal Code:<br>County:<br>Nation:<br>Match Potential Matches<br>ID Name                                                                                                    | E-mail Type:<br>E-mail:<br>Duplicate Check<br>Matched Address                                                | View Comments 🖉                                                 |
| City: State or Province: ZIP or Postal Code: County: Nation: Match Potential Matches ID Name                                                                                                    | E-mail Type:<br>E-mail:<br>Duplicate Check<br>Matched Address                                                | View Comments 🖉                                                 |
| City:<br>State or Province:<br>ZIP or Postal Code:<br>Nation:<br>Match Potential Matches<br>ID Name<br>SSN/SIN/TIN Birth Date Gender<br>Clear and Return to Data Entry<br>Clear and Return to Data Entry                  | E-mail Type:  E-mail:  Duplicate Check  Matched Address                                                      | View Comments 🖉                                                 |
| City:<br>State or Province:<br>ZIP or Postal Code:<br>Nation:<br>Match Potential Matches<br>ID Name<br>SSN/SIN/TIN Birth Date Gender<br>Clear and Return to Data Entry<br>Clear and Return to Data Entry                  | E-mail Type:  E-mail:  Duplicate Check  Matched Address  All Addresses                                       | View Comments 🖉 Telephone E-mail All Telephones All E-mails     |
| City:<br>State or Province:<br>ZIP or Postal Code:<br>Nation:<br>Match Potential Matches<br>ID Name<br>SSN/SIN/TIN Birth Date Gender<br>Clear and Return to Data Entry<br>Matching Rule Sets                              | E-mail Type:  E-mail:  Duplicate Check  Matched Address  All Addresses                                       | View Comments 🖉 Telephone E-mail All Telephones All E-mails     |
| City:<br>State or Province:<br>ZIP or Postal Code:<br>Nation:<br>Match Potential Matches<br>ID Name<br>SSN/SIN/TIN Birth Date Gender<br>Clear and Return to Data Entry<br>Matching Rule Sets<br>No Matches                | E-mail Type:  E-mail:  Duplicate Check  Matched Address  All Addresses                                       | View Comments 🖉 Telephone E-mail                                |
| City:<br>State or Province:<br>ZIP or Postal Code:<br>Nation:<br>Match Potential Matches<br>ID Name<br>SSN/SIN/TIN Birth Date Gender<br>Clear and Return to Data Entry<br>Matching Rule Sets<br>No Matches<br>UD to match | E-mail Type:<br>E-mail:<br>Duplicate Check  Matched Address All Addresses                                    | View Comments<br>Telephone E-mail<br>All Telephones All E-mails |

## 2. Click Generate ID button and Next Block into the Data Entry Block.

| Eile Edit Options Bl                                                                                                    | ock Item Record Query Tools Help                                            |                                                                                                    |                                    |                         |
|----------------------------------------------------------------------------------------------------|-----------------------------------------------------------------------------|----------------------------------------------------------------------------------------------------|------------------------------------|-------------------------|
| ( 🔒 🔌 📋 ( 🍋 🖷                                                                                                    | ) 🖻 🖻 i 🎓 🍞 i 🚱 📾 🖄 i 💁 i 🐣                                                 | ❷ ■ ₽ ₽  ↓  ⊕  ⊕  ∅                                                                                                    | ♀ 「 X                              |                         |
| Common Match                                                                                                    | ing Search Form GZASRCH 1.0tu (C                                            | ONV8) 2000000000000000000000000000000000000                                                                                                    |                                    | 0000000000 🗹 × 🖻        |
|                                                                                                    |                                                                             |                                                                                                    | Vi                                 | ew Comments 🖉           |
| ID: GENERATED                                                                                                    | Generate ID 🚰 Matching Source: TU_NA                                        | ME_SEARCH TU Name Search Matchin                                                                                                    | g                                  |                         |
| Data Entry                                                                                                    |                                                                             |                                                                                                    |                                    |                         |
| Last Name:                                                                                                    |                                                                             | Non-Person Name:                                                                                                    |                                    |                         |
| First Name:                                                                                                    |                                                                             | SSN/SIN/TIN:                                                                                                    |                                    |                         |
| Middle Name:                                                                                                    |                                                                             | Birth Date: Day: Mont                                                                                                    | th: Year:                          |                         |
| Address Type:                                                                                                    |                                                                             | Gender: Null                                                                                                    | ▼                                  |                         |
| Street Line 1:                                                                                                    |                                                                             |                                                                                                    |                                    |                         |
| Street Line 2:                                                                                                    |                                                                             | Telephone Type:                                                                                                    |                                    |                         |
| Street Line 3:                                                                                                    |                                                                             | Telephone:                                                                                                    |                                    |                         |
| City:                                                                                                    |                                                                             | E-mail Type:                                                                                                    |                                    |                         |
|                                                                                                    |                                                                             |                                                                                                    |                                    |                         |
| State or Province:                                                                                                    |                                                                             | E-mail:                                                                                                    |                                    |                         |
| State or Province:<br>ZIP or Postal Code                                                                                       |                                                                             | E-mail:                                                                                                    |                                    |                         |
| State or Province:<br>ZIP or Postal Code<br>County:                                                                            |                                                                             | E-mail:                                                                                                    | Vie                                | ew Comments 🖉           |
| State or Province:<br>ZIP or Postal Code<br>County:<br>Nation:                                                                 |                                                                             | E-mail:                                                                                                    | Vie                                | ew Comments 🖉           |
| State or Province:<br>ZIP or Postal Code<br>County:<br>Nation:<br>Match                                                        | e:                                                                          | E-mail:                                                                                                    | Vie                                | ew Comments 🖉           |
| State or Province:<br>ZIP or Postal Code<br>County:<br>Nation:<br><u>Match</u><br>ID                                           | :                                                                           | E-mail:                                                                                                    | Vie                                | ew Comments 🖉<br>E-mail |
| State or Province:<br>ZIP or Postal Code<br>County:<br>Nation:<br>Match<br>ID                                                  | :  Potential Matches Name                                                   | E-mail:<br>Duplicate Check 🗃<br>Matched Address                                                                                                    | Vie                                | ew Comments 🖉<br>E-mail |
| State or Province:<br>ZIP or Postal Code<br>County:<br>Nation:<br>Match<br>ID<br>SSN/SIN/T                                     | :   Potential Matches  Name  IN Birth Date Gender                           | E-mail:<br>Duplicate Check @<br>Matched Address                                                                                                    | Vie<br>Telephone                   | ew Comments 🖉           |
| State or Province:<br>ZIP or Postal Code<br>County:<br>Nation:<br>Match<br>ID<br>SSN/SIN/T                                     | :                                                                           | E-mail:<br>Duplicate Check @<br>Matched Address                                                                                                    | Vie<br>Telephone                   | ew Comments 🖉           |
| State or Province:<br>ZIP or Postal Code<br>County:<br>Nation:<br>Match<br>ID<br>SSN/SIN/T                                     | IN Birth Date Gender                                                        | E-mail:<br>Duplicate Check @<br>Matched Address                                                                                                    | Vie<br>Telephone                   | ew Comments 🖉<br>E-mail |
| State or Province:<br>ZIP or Postal Code<br>County:<br>Nation:<br>Match<br>ID<br>SSN/SIN/T                                     | Potential Matches Name IIN Birth Date Gender Clear and Return to Data Entry | E-mail:<br>Duplicate Check @<br>Matched Address                                                                                                    | Vie<br>Telephone                   | ew Comments 🖉           |
| State or Province:<br>ZIP or Postal Code<br>County:<br>Nation:<br>Match<br>ID<br>SSN/SIN/T                                     | Potential Matches Name IIN Birth Date Gender Clear and Return to Data Entry | E-mail:<br>Duplicate Check @<br>Matched Address                                                                                                    | Vie<br>Telephone<br>All Telephones | ew Comments 🖉<br>E-mail |
| State or Province:<br>ZIP or Postal Code<br>County:<br>Nation:<br>Match<br>ID<br>SSN/SIN/T<br>Matching Rule Sets               | Potential Matches Name IIN Birth Date Gender Clear and Return to Data Entry | E-mail:<br>Duplicate Check  All Addresses                                                                                                    | Vie<br>Telephone<br>All Telephones | ew Comments 🖉<br>E-mail |
| State or Province:<br>ZIP or Postal Code<br>County:<br>Nation:<br>Match<br>ID<br>SSN/SIN/T<br>Matching Rule Sets<br>No Matches | Potential Matches Name IIN Birth Date Gender Clear and Return to Data Entry | E-mail:<br>Duplicate Check  Check  Chec | Vie<br>Telephone<br>All Telephones | E-mail All E-mails      |
| State or Province:<br>ZIP or Postal Code<br>County:<br>Nation:<br>Match<br>ID<br>SSN/SIN/T<br>Matching Rule Sets<br>No Matches | :                                                                           | E-mail:<br>E-mail:<br>Duplicate Check<br>Matched Address<br>All Addresses                                                                                                    | Vie<br>Telephone<br>All Telephones | E-mail All E-mails      |
| State or Province:<br>ZIP or Postal Code<br>County:<br>Nation:<br>Match<br>ID<br>SSN/SIN/T<br>Matching Rule Sets<br>No Matches | :                                                                           | E-mail:<br>Duplicate Check  Check  Chec | Vie<br>Telephone<br>All Telephones | E-mail All E-mails      |

3. Enter as much data as you have available (Name or SSN is the minimal requirement). Then, click the Duplicate Check button to perform the Search. The Search is not case sensitive.

| Oracle Fusion Middleware Forms Services: Open > GZASRCH                                                                                                    |                                  |                                                                         |
|----------------------------------------------------------------------------------------------------|----------------------------------|-------------------------------------------------------------------------|
| Eile Edit Options Block Item Record Query Tools Help                                                                                                    |                                  |                                                                         |
|                                                                                                    | 🖻 🖻   吳 海   乘   乗   @   🧐        | X                                                                       |
| Common Matching Search Form GZASRCH 1.0tu (CO                                                                                                    | NV8)                             | × E                                                                     |
|                                                                                                    |                                  | View Comments 🖉                                                         |
| ID: GENERATED Generate ID 🖗 Matching Source: TU_NAME                                                                                                    | E_SEARCH TU Name Search Matching |                                                                         |
| Data Entry                                                                                                    |                                  |                                                                         |
| Last Name: Grap                                                                                                    | Non-Person Name:                 |                                                                         |
| First Name: Gil                                                                                                    | SSN/SIN/TIN:                     |                                                                         |
| Middle Name:                                                                                                    | Birth Date: Day: Month           | : Year:                                                                 |
| Address Type: PR  Permanent                                                                                                    | Gender: Null                     |                                                                         |
| Street Line 1:                                                                                                    |                                  |                                                                         |
| Street Line 2:                                                                                                    | Telephone Type: HOME HOME        |                                                                         |
| Street Line 3:                                                                                                    | Telephone:                       |                                                                         |
| City:                                                                                                    | E-mail Type: PERS Perso          | nal email address                                                       |
| State or Province:                                                                                                    | E-mail:                          |                                                                         |
| ZIP or Postal Code:                                                                                                    |                                  |                                                                         |
| County:                                                                                                    | Duplicate Check                  | View Comments 🧷                                                         |
| Nation:                                                                                                    |                                  |                                                                         |
|                                                                                                    |                                  |                                                                         |
| Match Potential Matches                                                                                                    |                                  |                                                                         |
| Match Potential Matches ID Name                                                                                                    | Matched Address                  | Telephone E-mail                                                        |
| Match Potential Matches  ID Name                                                                                                    | Matched Address                  | Telephone E-mail                                                        |
| Match Potential Matches ID Name SSN/SIN/TIN Birth Date Gender                                                                                                    | Matched Address                  | Telephone E-mail                                                        |
| Match Potential Matches  ID Name  SSN/SIN/TIN Birth Date Gender                                                                                                    | Matched Address                  | Telephone E-mail                                                        |
| Match Potential Matches  ID Name  SSN/SIN/TIN Birth Date Gender  Class and Returns to Data Fature                                                                                                    | Matched Address                  | Telephone E-mail                                                        |
| Match Potential Matches  ID Name  SSN/SIN/TIN Birth Date Gender  Clear and Return to Data Entry                                                                                                    | Matched Address                  | All Telephones All E-mails                                              |
| Match     Potential Matches       ID     Name       SSN/SIN/TIN     Birth Date       Gender     Clear and Return to Data Entry       Clear and Return to Data Entry     Image: Clear and Return to Data Entry                                                      | Matched Address All Addresses    | Telephone E-mail                                                        |
| Match     Potential Matches       ID     Name       SSN/SIN/TIN     Birth Date       Gender     Image: Clear and Return to Data Entry       Clear and Return to Data Entry     Image: Clear and Return to Data Entry       Matching Rule Sets     Image: Rule Sets | Matched Address All Addresses    | Telephone     E-mail       All Telephones     All E-mails       V     V |
| Match     Potential Matches       ID     Name       SSN/SIN/TIN     Birth Date       Gender     Clear and Return to Data Entry       Clear and Return to Data Entry     Matching Rule Sets       No Matches     No Matches                                         | Matched Address All Addresses    | Telephone     E-mail       All Telephones     All E-mails               |
| Match     Potential Matches       ID     Name       SSN/SIN/TIN     Birth Date       Gender     Clear and Return to Data Entry       Matching Rule Sets     Matches                                                                                                | Matched Address All Addresses    | Telephone E-mail                                                        |
| Match     Potential Matches       ID     Name       SSN/SIN/TIN     Birth Date       Gender     Clear and Return to Data Entry       Matching Rule Sets     Matches                                                                                                | Matched Address All Addresses    | Telephone E-mail                                                        |

- 4. The column Match % shows the composite score for each potential match. The results are returned in percent matched order, with the best matches appearing at the top.
  - a. You can go back into the search to add additional criteria then click Duplicate Check again.
  - b. Matching Rule Set box provides a message showing the score, match type, and a message describing the compared data based on our rules. The Match Types are M for Match, S for Suspended (not a unique name) or N for New.

| Oracle Fusion Middleware Forms Services: Open > GZASRCH                                                                                              |                                                                                                    |
|----------------------------------------------------------------------------------------------------|----------------------------------------------------------------------------------------------------|
| Eile Edit Options Block Item Record Query Tools Help                                                                                                 |                                                                                                    |
|                                                                                                    | 」 [♀] [♣] [♣] (♣] (♣] [♣] [♣] [₽] [₽] [₽] [₽]                                                                      |
| Common Matching Search Form GZASRCH 1.0tu (C                                                                                                    | ONV8) concentration concentration concentration concentration $\mathbf{z} \times \mathbf{v}$                       |
| , , , , , , , , , , , , , , , , , , ,                                                                                                    | View Comments 🖉                                                                                                    |
| ID: GENERATED Generate ID 🖗 Matching Source: TU_NA                                                                                                   | AME_SEARCH TU Name Search Matching                                                                                 |
| Data Entry                                                                                                    |                                                                                                    |
| Last Name: Grap                                                                                                    | Non-Person Name:                                                                                                   |
| First Name: Gil                                                                                                    | SSN/SIN/TIN:                                                                                                    |
| Middle Name:                                                                                                    | Birth Date: Day: Month: Year:                                                                                      |
| Address Type: PR 💌 Permanent                                                                                                    | Gender: Null                                                                                                    |
| Street Line 1:                                                                                                    |                                                                                                    |
| Street Line 2:                                                                                                    | Telephone Type: HOME Home                                                                                          |
| Street Line 3:                                                                                                    | Telephone:                                                                                                    |
| City:                                                                                                    | E-mail Type:  PERS  Personal email address                                                                         |
| State or Province:                                                                                                    | E-mail:                                                                                                    |
| ZIP or Postal Code:                                                                                                    |                                                                                                    |
| County:                                                                                                    | Duplicate Check 🚳 View Comments 🖉                                                                                  |
| Nation:                                                                                                    |                                                                                                    |
| Potential Matches 1                                                                                                    |                                                                                                    |
| Match % ID ▲ Name ▼ SSN/SIN/TIN                                                                                                    | Birth Date Gender Matched or Hierarchical Address Telephone E-mail                                                 |
|                                                                                                    |                                                                                                    |
| 99 915117557 Grape, Gilbert 999129999                                                                                                    | 29-JUN-1961 No Matching or Hierarchical Address fou No Matches No Matches                                          |
| 99 915117557 Grape, Gilbert 999129999                                                                                                    | 29-JUN-1961 No Matching or Hierarchical Address fou No Matches No Matches                                          |
| 99 915117557 Grape, Gilbert 999129999                                                                                                    | 29-JUN-1961 No Matching or Hierarchical Address fou No Matches No Matches                                          |
| 99 915117557 Grape, Gilbert 999129999                                                                                                    | 29-JUN-1961 No Matching or Hierarchical Address fou No Matches No Matches                                          |
| 99 915117557 Grape, Gilbert 999129999                                                                                                    | 29-JUN-1961 No Matching or Hierarchical Address fou No Matches No Matches                                          |
| 99 915117557 Grape, Gilbert 999129999                                                                                                    | 29-JUN-1961 No Matching or Hierarchical Address fou No Matches No Matches All Addresses All Telephones All E-mails |
| 99 915117557 Grape, Gilbert 999129999 Clear and Return to Data Entry                                                                                 | 29-JUN-1961 No Matching or Hierarchical Address fou No Matches No Matches All Addresses All Telephones All E-mails |
| 99 915117557 Grape, Gilbert 999129999<br>Matching Rule Sets<br>99**S**NO SSN/NO DOB                                                                  | 29-JUN-1961 No Matching or Hierarchical Address fou No Matches No Matches All Addresses All Telephones All E-mails |
| 99 915117557 Grape, Gilbert 999129999<br>Matching Rule Sets<br>99****NO SSN/NO DOB                                                                   | 29-JUN-1961 No Matching or Hierarchical Address fou No Matches No Matches All Addresses All Telephones All E-mails |
| 99 915117557 Grape, Gilbert 999129999<br>Matching Rule Sets<br>99**S**NO SSN/INO DOB<br>Current identification number. An ** indicates a changed ID. | 29-JUN-1961 No Matching or Hierarchical Address fou No Matches No Matches All Addresses All Telephones All E-mails |

5. Another feature on GZASRCH is the use of the Options in the top menu. While on a selected row of a Potential Match, click Option and select GUASYST Form to determine what role(s) the person has at the University. Or select one of the other forms to see the data for that person on that form. Note: You can only Option to a form that you have permission to access.

| 🕌 Oracle Fus                                                                                                    | sion Middleware Forms Services: Open > GZASRCH                                                                                                    | A series of the second second s                                                                                                    |                        |
|----------------------------------------------------------------------------------------------------|----------------------------------------------------------------------------------------------------|----------------------------------------------------------------------------------------------------|------------------------|
| Eile Edit                                                                                                    | ⊇ <mark>∑ions</mark> Block Item <u>R</u> ecord Query Tools <u>H</u> e                                                                                                    | lp                                                                                                    |                        |
| 🔚 🔊 🖻                                                                                                    | System Identificatioin [GUASYST]                                                                                                    | <b>X</b>   <b>Q</b>   <b>Q</b>   <b>4</b>   <b>4</b>   <b>4</b>   <b>4</b>   <b>A</b>   <b>A</b>   <b>A</b>   <b>A</b>   <b>A</b>                                                                                                    |                        |
| Comp                                                                                                    | General Person Identification [SPAIDEN]                                                                                                    |                                                                                                    | anananananan k 🖌       |
| I                                                                                                    | Identification [PPAIDEN]                                                                                                    |                                                                                                    |                        |
|                                                                                                    | Advancement Identification [APAIDEN]                                                                                                    | TU NAME SEARCH TU Name Search Matching                                                                                                    | view Comments 🦉        |
| ID: O                                                                                                    | Person Identification Form - Finance [FOAIDEN]                                                                                                    | TO Name Search Matching                                                                                                    |                        |
| Data 🛛                                                                                                    | E-mail Address [GOAEMaL]                                                                                                    |                                                                                                    |                        |
| Last N E                                                                                                    | Employee [PEAEMPL]                                                                                                    | Non-Person Name:                                                                                                    |                        |
| First N 🖣                                                                                                    | Vendor Maintenance [FTMVEND]                                                                                                    | SSN/SIN/TIN:                                                                                                    |                        |
| Middle E                                                                                                    | Recruit Prospect Information [SRARECR]                                                                                                    | Birth Date: Day: Month: Year:                                                                                                    |                        |
| Addres <sup>6</sup>                                                                                                    | Admissions Application [SAAADMS]                                                                                                    | Gender: Null                                                                                                    |                        |
| Street                                                                                                    | General Student [SGASTDN]                                                                                                    |                                                                                                    |                        |
| Street                                                                                                    | Applicant Status Inquiry [ROIASIQ]                                                                                                    |                                                                                                    |                        |
| Street                                                                                                    | Eaculty/Advisor Information [SIANST]                                                                                                    | Telephone Type: none Tolephone                                                                                                    | 1 2                    |
| Sueer                                                                                                    | High School Information [SOAHSCH]                                                                                                    |                                                                                                    |                        |
| C 14                                                                                                    |                                                                                                    | E well Trans I DODO E Dessenational and the                                                                                                    |                        |
| City: E                                                                                                    | Prior College [SOAPCOL]                                                                                                    | E-mail Type: PERS Personal email addre                                                                                                    | ess                    |
| City: E<br>State (E                                                                                                    | Prior College [SOAPCOL]<br>Person Search [SOAIDEN]                                                                                                    | E-mail Type: PERS Personal email addre<br>E-mail:                                                                                                    | ess                    |
| City: E<br>State (E<br>ZIP or P                                                                                                    | Prior College [SOAPCOL]<br>Person Search [SOAIDEN]                                                                                                    | E-mail Type: PERS Personal email addre<br>E-mail:                                                                                                    | ess                    |
| City: E<br>State (E<br>ZIP or P<br>County:                                                                                                    | Prior College [SOAPCOL]<br>Person Search [SOAIDEN]<br>Postal Code:                                                                                                    | E-mail Type: PERS V Personal email addre<br>E-mail:<br>Duplicate Check                                                                                                    | ess<br>View Comments 🖉 |
| City: E<br>State (E<br>ZIP or P<br>County:<br>Nation:                                                                                                    | Prior College [SOAPCOL]<br>Person Search [SOAIDEN]                                                                                                    | E-mail Type: PERS Personal email addre<br>E-mail:<br>Duplicate Check @                                                                                                    | ess<br>View Comments 🖉 |
| City: E<br>State ( E<br>ZIP or P<br>County:<br>Nation:<br>Potential M                                                                                        | Prior College [SOAPCOL]<br>Person Search [SOAIDEN]<br>Postal Code:                                                                                                    | E-mail Type: PERS Personal email addre<br>E-mail:<br>Duplicate Check @                                                                                                    | ess<br>View Comments 🖉 |
| City: E<br>State (E<br>ZIP or P<br>County:<br>Nation:<br>Potential M<br>Match %                                                                              | Prior College [SOAPCOL]<br>Person Search [SOAIDEN]<br>Postal Code:<br>Matches 1<br>ID A Name V SSN/SII                                                                                                    | E-mail Type: PERS Personal email addre<br>E-mail:<br>Duplicate Check @<br>I/TIN Birth Date Gender Matched or Hierarchical Address Tel                                                                                                    | View Comments 🖉        |
| City: E<br>State (E<br>ZIP or P<br>County:<br>Nation:<br>Potential M<br>Match %                                                                              | Prior College [SOAPCOL]<br>Person Search [SOAIDEN]<br>Postal Code:<br>Matches 1<br>ID A Name SSN/511<br>915117557 Grape, Gilbert 999129999                                                                                     | E-mail Type: PERS Personal email addre<br>E-mail:<br>Duplicate Check @<br>A/TIN Birth Date Gender Matched or Hierarchical Address Tel<br>29-JUN-1961 No Matching or Hierarchical Address fou                                                                                                    | View Comments 🖉        |
| City: E<br>State (<br>ZIP or P<br>County:<br>Nation:<br>Potential M<br>Match %<br>99                                                                         | Prior College [SOAPCOL]<br>Person Search [SOAIDEN]<br>Postal Code: ▼<br>▼<br>Matches 1<br>ID ▲ Name ▼ SSN/SIN<br>915117557 Grape, Gibert 999129999                                                                             | E-mail Type: PERS Personal email addre<br>E-mail:<br>Duplicate Check @<br>V/TIN Birth Date Gender Matched or Hierarchical Address Tel<br>29-JUN-1961 No Matching or Hierarchical Address fou No Mat                                                                                                    | View Comments 🖉        |
| City: E<br>State (<br>ZIP or P<br>County:<br>Nation:<br>Potential N<br>Match %<br>99                                                                         | Prior College [SOAPCOL]<br>Person Search [SOAIDEN]<br>Postal Code:                                                                                                    | E-mail Type: PERS Personal email addre<br>E-mail:<br>Duplicate Check @<br>J/TIN Birth Date Gender Matched or Hierarchical Address Tel<br>29-JUN-1961 No Matching or Hierarchical Address fou No Mat                                                                                                    | View Comments 🖉        |
| City: E<br>State (E<br>ZIP or P<br>County:<br>Nation:<br>Potential N<br>Match %<br>99                                                                        | Prior College [SOAPCOL]<br>Person Search [SOAIDEN]<br>Postal Code:<br>Watches 1<br>ID ▲ Name ▼ SSN/SII<br>915117557 Grape, Gilbert 999129999                                                                                   | E-mail Type: PERS Personal email addre<br>E-mail:<br>Duplicate Check @<br>V/TIN Birth Date Gender Matched or Hierarchical Address Tel<br>29-JUN-1961 No Matching or Hierarchical Address fou No Mat                                                                                                    | View Comments 🖉        |
| City: E<br>State (E<br>ZIP or P<br>County:<br>Nation:<br>Potential N<br>Match %                                                                              | Prior College [SOAPCOL]<br>Person Search [SOAIDEN]<br>Postal Code:<br>V<br>Matches 1<br>ID ▲ Name ♥ SSN/SII<br>915117557 Grape, Gilbert 999129999                                                                              | E-mail Type: PERS Personal email addre<br>E-mail:<br>Duplicate Check @<br>V/TIN Birth Date Gender Matched or Hierarchical Address Tel<br>29-JUN-1961 No Matching or Hierarchical Address fou No Mat                                                                                                    | View Comments 🖉        |
| City: E<br>State (E<br>ZIP or P<br>County:<br>Nation:<br>Potential N<br>Match %                                                                              | Prior College [SOAPCOL]<br>Person Search [SOAIDEN]<br>Postal Code: ♥<br>♥<br>♥<br>Matches 1<br>ID ▲ Name ♥ SSN/SII<br>915117557 Grape, Gilbert 999129999<br>●<br>■<br>■<br>■<br>■<br>■<br>■<br>■<br>■<br>■<br>■<br>■<br>■<br>■ | E-mail Type: PERS Personal email addre<br>E-mail:<br>Duplicate Check @<br>//TIN Birth Date Gender Matched or Hierarchical Address Tel<br>29-JUN-1961 No Matching or Hierarchical Address fou No Matching or Hierarchical Address fou No Matching fou No Matching or Hierarchical Address fou No Matching fou No Matching fou No Matching fou No Matching fou No Matching fou No Matching fou No Matching fou No Matching fou No Matching fou No Matching fou No Matching fou No Matching fou No Matching fou No                | View Comments 2        |
| City: E<br>State ( E<br>ZIP or P)<br>County:<br>Nation:<br>Potential N<br>Match %<br>99                                                                      | Pror College [SOAPCOL]<br>Person Search [SOAIDEN]<br>Prostal Code: ♥<br>♥<br>Matches 1<br>ID ▲ Name ♥ SSN/SII<br>915117557 Grape, Gilbert 999129999<br>©<br>Clear and Return to Data Entry<br>Puia Scto                        | E-mail Type: PERS Personal email addre<br>E-mail:<br>Duplicate Check @<br>A/TIN Birth Date Gender Matched or Hierarchical Address Tel<br>29-JUN-1961 No Matching or Hierarchical Address fou No Mat<br>Address fou No Matching or Hierarchical Address fou No Mat<br>All Addresses All Telepho                                                                                                    | View Comments 🖉        |
| City: E<br>State (E<br>ZIP or P)<br>County:<br>Nation:<br>Potential N<br>Match %<br>99                                                                       | Prior College [SOAPCOL]<br>Person Search [SOAIDEN]<br>Postal Code:<br>Matches 1<br>ID A Name SSN/SI<br>99129999<br>915117557 Grape, Gilbert<br>999129999<br>Clear and Return to Data Entry<br>Rule Sets                        | E-mail Type: PERS Personal email addre<br>E-mail:<br>Duplicate Check @<br>A/TIN Birth Date Gender Matched or Hierarchical Address Tel<br>29-JUN-1961 No Matching or Hierarchical Address fou No Matching<br>Address fou No Matching or Hierarchical Address fou No Matching<br>Address fou No Matching or Hierarchical Address fou No Matching<br>Address fou No Matching or Hierarchical Address fou No Matching<br>Address fou No Matching or Hierarchical Address fou No Matching or Hierarchical Address fou No Matching o | View Comments 🖉        |
| City: E<br>State (E<br>ZIP or P)<br>County:<br>Nation:<br>Potential N<br>Match %<br>99<br>Match %                                                            | Prior College [SOAPCOL]<br>Person Search [SOAIDEN]<br>Postal Code: ♥<br>♥<br>Matches 1<br>ID ▲ Name ♥ SSN/SII<br>915117557 Grape, Gibert 999129999<br>↓<br>Clear and Return to Data Entry<br>Rule Sets<br>D SSN/NO DOB         | E-mail Type: PERS Personal email addre<br>E-mail:<br>Duplicate Check @<br>V/TIN Birth Date Gender Matched or Hierarchical Address Tel<br>29-JUN-1961 No Matching or Hierarchical Address fou No Matching<br>All Addresses All Telephone<br>All Addresses All Telephone                                                                                                    | View Comments 2        |
| City: E<br>State (E<br>ZIP or P<br>County:<br>Nation:<br>Potential N<br>Match %<br>99<br>Matching<br>99<br>Matching<br>99*********************************** | Prior College [SOAPCOL]<br>Person Search [SOAIDEN]<br>Postal Code: ♥<br>♥<br>Matches 1<br>ID ▲ Name ♥ SSN/SIT<br>915117557 Grape, Gilbert 999129999<br>↓<br>Clear and Return to Data Entry<br>Rule Sets<br>D SSN/NO DOB        | E-mail Type: PERS Personal email addre<br>E-mail:<br>Duplicate Check<br>29-JUN-1961 No Matching or Hierarchical Address Tel<br>29-JUN-1961 No Matching or Hierarchical Address fou No Mat<br>All Addresses All Telephone                                                                                                    | View Comments          |
| City: E<br>State (E<br>ZIP or P<br>County:<br>Nation:<br>Potential N<br>Match %<br>99<br>99<br>99<br>Matching I<br>99**S**NC                                 | Prior College [SOAPCOL]<br>Person Search [SOADEN]<br>Postal Code:                                                                                                    | E-mail Type: PERS Personal email addre<br>E-mail:<br>Duplicate Check<br>29-JUN-1961 No Matching or Hierarchical Address Tel<br>29-JUN-1961 No Matching or Hierarchical Address fou<br>No Mat<br>All Addresses All Telephr                                                                                                    | View Comments          |